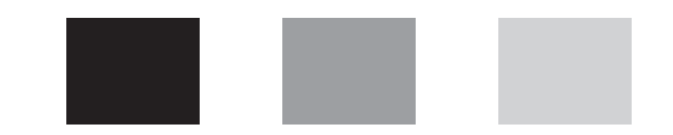

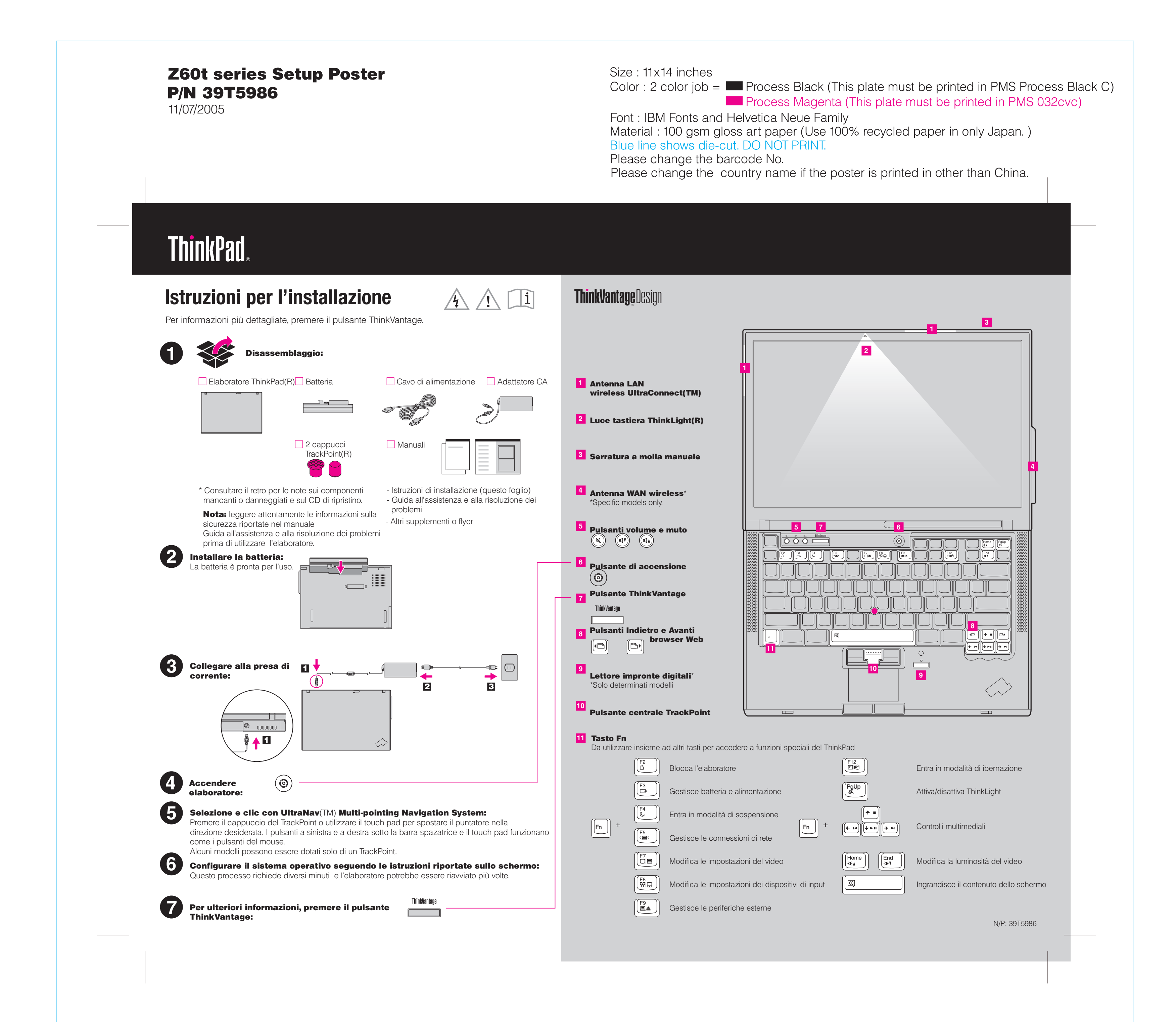

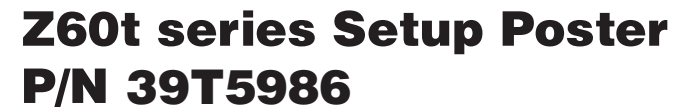

11/07/2005

6

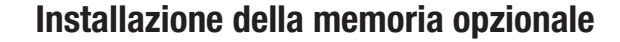

È possibile aumentare la quantità di memoria dell'elaboratore.

Nota: utilizzare soltanto tipi di memoria supportati dall'elaboratore. Se si installa la memoria opzionale in maniera non corretta o si installa un tipo di memoria non supportato, verrà emesso un segnale sonoro di avvertenza all'avvio dell'elaboratore.

un uso futuro.

### Installare il modulo SO-DIMM opzionale:

- **1** Toccare un oggetto metallico dotato di emssa a terra **8** Se un modulo SO-DIMM è già installato, rimuoverlo per disperdere l'elettricità statica accumulata dal corpo umano e non danneggiare il modulo SO-DIMM. Evitare il contatto diretto del bordo del modulo SO-DIMM.
- **2** Spegnere l'elaboratore.
- **3** Scollegare l'adattatore CA e tutti i cavi dall'elaboratore.
- 4 Chiudere il video dell'elaboratore e capovolgere l'elaboratore.
- 5 Rimuovere la batteria.

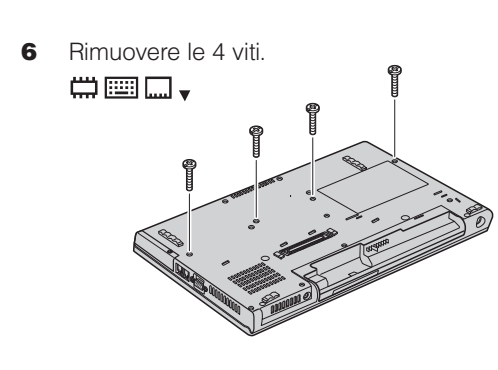

7 Capovolgere di nuovo l'elaboratore e rimuovere il poggia polsi. Non è necessario scollegare il cavo del trackpad.

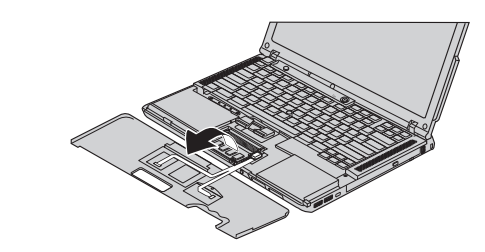

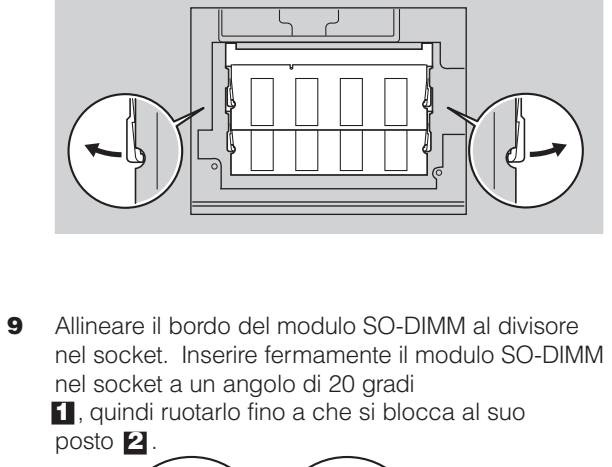

come riportato. Conservare il modulo SO-DIMM per

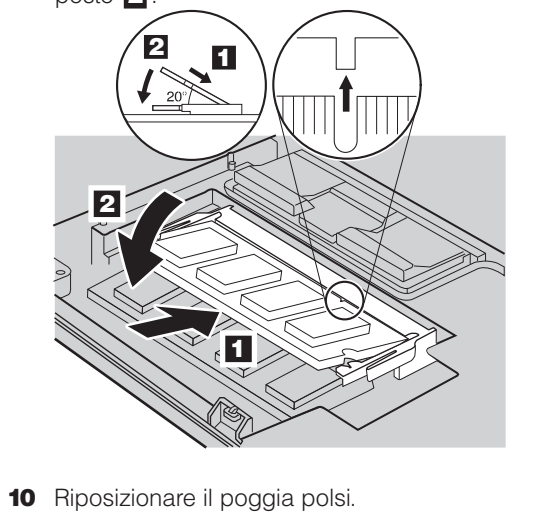

- **11** Capovolgere l'elaboratore e riposizionare le 4 viti.
- **12** Riposizionare la batteria.

Verificare la corretta installazione del modulo SO-DIMM opzionale:

1 Accendere l'elaboratore.

2

- **2** Premere il pulsante ThinkVantage quando richiesto durante l'avvio.
- 3 Aprire il BIOS Setup Utility facendo clic su "Access BIOS" nella categoria "Configure".
- 4 Verificare che la voce "Installed memory" riporti la quantità totale di memoria installata sull'elaboratore. Ad esempio, se l'elaboratore aveva 256 MB di memoria standard e si installa un altro modulo SO-DIMM da 512 MB, la quantità riportata in "Installed memory" deve essere 768 MB.

# **ThinkVantage**Technologies

Selezionando il pulsante ThinkVantage sulla tastiera viene avviato il ThinkVantage Productivity Center.

Per ulteriori informazioni su ThinkVantage Technologies e su altri argomenti, selezionare Access Help dal menu Productivity Center e selezionare un argomento dall'indice oppure immettere una parola chiave del campo Search.

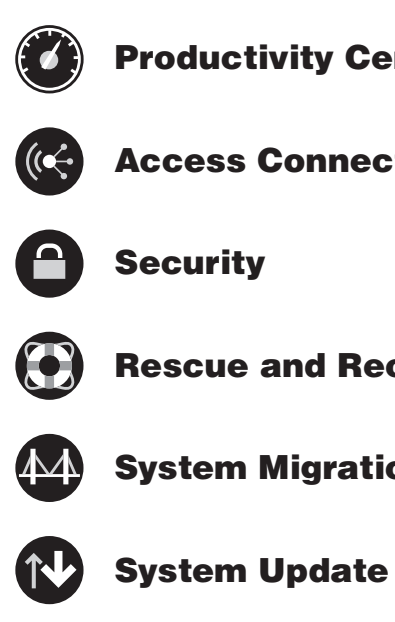

\* Note aggiuntive sul disassemblaggio:

| Nome:                  |
|------------------------|
| Nome società:          |
|                        |
| Numero modello:        |
|                        |
| Numero di serie:       |
|                        |
| Società o rivenditore: |
|                        |
| Sito Web di supporto:  |
|                        |
| Numero di supporto:    |
|                        |
|                        |

Copyright Lenovo 2005. Portions (C) Copyright International Business Machines Corporation 2005. Tutti i diritti riserva ThinkPad è un marchio registrato di Lenovo. IBM è un marchio di IBM Corp.

ThinkVantage

## **Productivity Center**

**Access Connections** 

- **Rescue and Recovery**
- **System Migration Assistant**

1) Alcuni modelli potrebbero contenere componenti che non sono riportati 2) Se uno dei componenti risulta mancante o danneggiato, contattare il rivenditore. 3) L'elaboratore utilizza Disk-to-Disk Recovery. Tutti gli strumenti neessari per il ripristino dei file e delle applicazioni installati si trovano sul disco fisso, pertanto non è necessario un CD di ripristino. Per ulteriori informazioni, fare riferimento alla sezione "Ripristino del software preinstallato" nel manuale Guida all'assistenza e alla risoluzione dei problemi.

Printed in China